# My LinkedIn

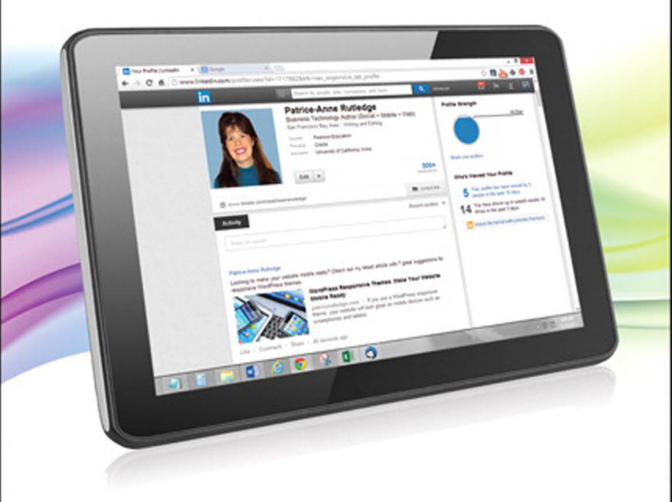

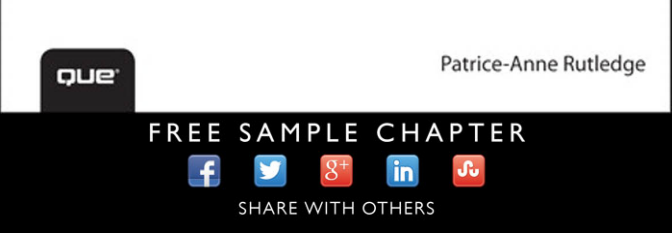

# My LinkedIn<sup>®</sup>

Patrice-Anne Rutledge

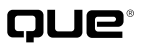

800 East 96th Street, Indianapolis, Indiana 46240 USA

#### **My LinkedIn**

#### Copyright © 2014 by Pearson Education, Inc.

All rights reserved. No part of this book shall be reproduced, stored in a retrieval system, or transmitted by any means, electronic, mechanical, photocopying, recording, or otherwise, without written permission from the publisher. No patent liability is assumed with respect to the use of the information contained herein. Although every precaution has been taken in the preparation of this book, the publisher and author assume no responsibility for errors or omissions. Nor is any liability assumed for damages resulting from the use of the information contained herein.

ISBN-13: 978-0-7897-5270-3

ISBN-10: 0-7897-5270-0

Library of Congress Control Number: 2013956990

Printed in the United States of America

First Printing: December 2013

#### **Trademarks**

All terms mentioned in this book that are known to be trademarks or service marks have been appropriately capitalized. Que Publishing cannot attest to the accuracy of this information. Use of a term in this book should not be regarded as affecting the validity of any trademark or service mark.

#### Warning and Disclaimer

Every effort has been made to make this book as complete and as accurate as possible, but no warranty or fitness is implied. The information provided is on an "as is" basis. The author and the publisher shall have neither liability nor responsibility to any person or entity with respect to any loss or damages arising from the information contained in this book or from the use of the CD or programs accompanying it.

#### **Special Sales**

For information about buying this title in bulk quantities, or for special sales opportunities (which may include electronic versions; custom cover designs; and content particular to your business, training goals, marketing focus, or branding interests), please contact our corporate sales department at corpsales@pearsoned.com or (800) 382-3419.

For government sales inquiries, please contact governmentsales@pearsoned.com.

For questions about sales outside the U.S., please contact international@pearsoned.com.

Editor-in-Chief Greg Wiegand

Senior Acquisitions Editor

Michelle Newcomb

Development Editor Charlotte Kughen

Managing Editor Sandra Schroeder

**Project Editor** Seth Kernev

**Copy Editor** Karen Gill

Indexer Angie Bess Martin

**Proofreader** Jess DeGabriele

Technical Editor Vince Averello

Editorial Assistant Cindy Teeters

Book Designer Mark Shirar

Compositor Mary Sudul

# Contents at a Glance

| Prologue   | Getting to Know LinkedIn                  |     |
|------------|-------------------------------------------|-----|
| Chapter 1  | Creating Your LinkedIn Account            |     |
| Chapter 2  | Creating Your LinkedIn Profile            |     |
| Chapter 3  | Developing Your LinkedIn Network          |     |
| Chapter 4  | Customizing Your LinkedIn Settings        |     |
| Chapter 5  | Managing and Updating Your Profile        | 117 |
| Chapter 6  | Communicating with Other LinkedIn Members |     |
| Chapter 7  | Searching on LinkedIn                     |     |
| Chapter 8  | Using LinkedIn Tools                      |     |
| Chapter 9  | Viewing News on LinkedIn Pulse            |     |
| Chapter 10 | Finding a Job                             |     |
| Chapter 11 | Working with LinkedIn Recommendations     |     |
| Chapter 12 | Working with LinkedIn Endorsements        |     |
| Chapter 13 | Recruiting Job Candidates                 |     |
| Chapter 14 | Participating in LinkedIn Groups          | 243 |
| Chapter 15 | Working with Company Pages                |     |
| Chapter 16 | Advertising on LinkedIn                   |     |
|            | Index                                     |     |

This page intentionally left blank

# **Table of Contents**

| Getting to Know LinkedIn 3                   |
|----------------------------------------------|
| Understanding What You Can Do with LinkedIn4 |
| Discovering What Makes LinkedIn Different5   |
| Understanding the Key to LinkedIn Success6   |
|                                              |
| Creating Your LinkedIn Account 9             |
| Getting Started with LinkedIn10              |
| Create a LinkedIn Account10                  |
| Finding Your Way Around LinkedIn14           |
| Explore the LinkedIn Home Page14             |
| Navigate LinkedIn17                          |
| Sign In to LinkedIn18                        |
| Sign Out of LinkedIn19                       |
| View the LinkedIn Blog19                     |
| Get Help20                                   |
| Choosing the Right LinkedIn Account Type20   |
| Upgrade to a LinkedIn Premium Account        |

#### 2 Creating Your LinkedIn Profile

| Exploring LinkedIn Profiles28                |
|----------------------------------------------|
| View Your Profile31                          |
| Edit Your Profile33                          |
| Entering Basic Profile Information           |
| Edit Your Name34                             |
| Edit Your Headline35                         |
| Edit Your Location and Industry              |
| Add a Profile Photo36                        |
| Edit Your Contact Information                |
| Integrate Your LinkedIn Account with Twitter |
| Add Website Links41                          |
| Add a Profile Summary42                      |
| Edit Your Current Position43                 |

27

| Add a Previous Position45                 |
|-------------------------------------------|
| Add Educational Information46             |
| Add Your Interests49                      |
| Add Personal Details50                    |
| Enter Contact Details51                   |
| Add Your Skills and Expertise52           |
| Adding Media Files53                      |
| Upload a File55                           |
| Link to a URL57                           |
| Edit a Media File58                       |
| Move a Media File59                       |
| Remove a Media File59                     |
| Adding Profile Sections60                 |
| Add a Section61                           |
| Customizing Your Public Profile and URL64 |
| Customize Your Public Profile64           |
| Hide Your Public Profile65                |
| Customize Your Public Profile URL65       |
| Create a Profile Badge66                  |
| Exploring Other Profile Options           |

#### 3 Developing Your LinkedIn Network 71

| Developing a Connection Strategy72    |
|---------------------------------------|
| Building Your Network73               |
| Import Email Contacts74               |
| Import Your Gmail Contacts75          |
| Find and Connect with Alumni76        |
| Send an Invitation to Connect77       |
| Connect with People Not on LinkedIn79 |
| Respond to an Invitation80            |
| Managing Your Connections84           |
| Add a Tag86                           |
| Remove a Connection88                 |
| Editing Contact Info on a Profile     |

| Customizing Your LinkedIn Settings 91                 |
|-------------------------------------------------------|
| Customizing the Way You Use LinkedIn                  |
| Open the Account & Settings Page                      |
| Change or Add an Email Address                        |
| Change Your Password94                                |
| Customizing Profile Settings95                        |
| Manage Your Activity Broadcasts                       |
| Manage Your Activity Feed96                           |
| View Profiles Anonymously97                           |
| Specify Who Can View Your Connections                 |
| Change Your Profile Photo and Visibility              |
| Hide Profile Views100                                 |
| Manage Your Twitter Settings 100                      |
| Customizing Email Notification Settings               |
| Specify Email Frequency102                            |
| Manage Push Notifications 103                         |
| Specify the Types of Messages You Want to Receive 104 |
| Specify Who Can Send You Invitations                  |
| Managing Group, Company, and Application Settings 106 |
| Specify Group Display Order                           |
| Turn Off Group Invitations108                         |
| Turn Off Group Notifications108                       |
| View Companies You're Following 109                   |
| Manage Applications That Access LinkedIn              |
| Manage Data Sharing with Third-Party Applications 110 |
| Manage LinkedIn Plugins on Third-Party Sites          |
| Managing Your Account Settings 111                    |
| Customize Your Home Page Updates 112                  |
| Close Your Account112                                 |
| Get LinkedIn Content in an RSS Feed                   |

| 5 | Managing and Updating Your Profile 112 | 7 |
|---|----------------------------------------|---|
|   | Maintaining an Updated Profile         | 8 |
|   | Update Your Profile                    | 8 |

| Sharing Updates                    | 120 |
|------------------------------------|-----|
| Share a Text Update                | 121 |
| Share a Link                       | 121 |
| Share an Attached File             | 122 |
| Delete an Update on Your Home Page | 125 |

#### 6 Communicating with Other LinkedIn Members 129

| Understanding LinkedIn Messages, InMail, and   |
|------------------------------------------------|
| Introductions129                               |
| Managing Your Inbox                            |
| Preview Your Inbox131                          |
| View Messages in Your Inbox132                 |
| Reply to a Message133                          |
| Archive Messages134                            |
| Mark and Unmark Messages as Read135            |
| Delete Messages 135                            |
| Sending Messages136                            |
| Send a Message from the Inbox136               |
| Send a Message from a Connection's Profile     |
| Sending InMail140                              |
| Send InMail to an OpenLink Network Participant |
| Requesting Introductions 143                   |
| Request an Introduction145                     |
| Manage Introduction Requests146                |

#### 7 Searching on LinkedIn

#### 1**49**

| Finding Information Fast on LinkedIn150         |
|-------------------------------------------------|
| Perform a Quick Search150                       |
| Searching for People150                         |
| Search for a Specific Person151                 |
| View People Search Results 151                  |
| Interact with People on the Search Results Page |
| Narrowing People Search Results154              |
| Perform an Advanced People Search               |
| Save a People Search156                         |

| Using LinkedIn Tools 159               |
|----------------------------------------|
| Exploring the LinkedIn Tools Page      |
| Working with Email Signatures          |
| Create an Email Signature161           |
| Using the Sharing Bookmarklet162       |
| Share with the Bookmarklet164          |
| Exploring LinkedIn Mobile Applications |
| Exploring Other LinkedIn Tools 167     |
| Use LinkedIn Plugins167                |
| View LinkedIn Labs Tools168            |

#### 9 Viewing News on LinkedIn Pulse

#### 171

| Viewing and Customizing News171           |  |
|-------------------------------------------|--|
| View LinkedIn Pulse Content172            |  |
| View More News 173                        |  |
| Customize Your News                       |  |
| Customize LinkedIn Pulse Email Alerts 174 |  |
| Exploring Influencers176                  |  |
| Follow an Influencer176                   |  |
| View an Influencer's Content 177          |  |
| View Influencer Posts178                  |  |
| Unfollow an Influencer178                 |  |
| Exploring Channels                        |  |
| Follow a Channel 179                      |  |
| Unfollow a Channel                        |  |

#### 10 Finding a Job

#### 183

| Attracting Recruiters and Hiring Managers | 183 |
|-------------------------------------------|-----|
| Searching for Jobs                        | 186 |
| Search Job Postings                       | 186 |
| View Job Postings                         | 188 |
| Perform an Advanced Job Search            | 190 |
| Applying for a Job                        | 191 |
| Apply for a Job on LinkedIn               | 191 |

| Finding Recruiters and Hiring Managers  | 193 |
|-----------------------------------------|-----|
| Search for People Who Can Hire You      | 193 |
| Exploring Job Seeker Premium Accounts   | 195 |
| Upgrade to a Job Seeker Premium Account | 195 |

#### 11 Working with LinkedIn Recommendations 199

| Understanding LinkedIn Recommendations 199                                 |
|----------------------------------------------------------------------------|
| Requesting Recommendations 201                                             |
| Request a Recommendation202                                                |
| Responding to Recommendation Requests                                      |
| Respond to a Recommendation Request for a<br>Colleague or Business Partner |
| Respond to a Recommendation Request for a Service Provider                 |
| Respond to a Recommendation Request for a                                  |
| Student                                                                    |
| Managing Recommendations You've Received                                   |
| Accept Recommendations211                                                  |
| Hide Recommendations You've Received                                       |
| Request a Revised Recommendation214                                        |
| Managing Recommendations You've Given                                      |
| Edit a Recommendation You've Given                                         |
| Withdraw a Recommendation You've Given                                     |
| Hide Recommendations You've Given                                          |

#### 12Working with LinkedIn Endorsements219

| Giving Endorsements                                         | ) |
|-------------------------------------------------------------|---|
| Endorse Skills at the Top of a Profile                      | ) |
| Endorse Skills in a Profile's Skills & Expertise Section 22 | I |
| Remove an Endorsement                                       | I |
| Receiving and Managing Endorsements 222                     | 2 |
| View Endorsement Notifications 222                          | 2 |
| Hide an Endorsement 224                                     | 1 |
| Hide All Endorsements 225                                   | 5 |
| Add Skills 226                                              | ó |
| Delete Skills                                               | 7 |

|    | Posting Jobs on LinkedIn                             |            |
|----|------------------------------------------------------|------------|
|    | Post a Job                                           |            |
|    | Manage Job Postings                                  |            |
|    | Post a Job on a Group's Jobs Tab                     |            |
|    | Searching for Job Candidates                         |            |
|    | Using LinkedIn Talent Solutions                      |            |
|    |                                                      |            |
| 14 | Participating in LinkedIn Groups                     | 243        |
|    | Getting Started with LinkedIn Groups                 |            |
|    | Join a Group                                         |            |
|    | Follow Up on a Request to Join a Members-Or<br>Group | nly<br>247 |
|    | Participating in Group Discussions                   | 247<br>247 |
|    | View Group Discussions                               | 248        |
|    | Like a Discussion                                    | 210        |
|    | Adding a Comment to a Discussion                     | 249        |
|    | Share a Discussion                                   |            |
|    | Follow Group Discussions and Members                 |            |
|    | Reply Privately to a Discussion                      |            |
|    | Flag Discussions and Comments                        |            |
|    | Start a Discussion                                   |            |
|    | Create a Poll                                        |            |
|    | Viewing Group Promotions                             |            |
|    | Viewing Group Job Postings                           |            |
|    | View Jobs on the Jobs Tab                            |            |
|    | Managing Your Groups                                 |            |
|    | View Your Groups                                     |            |
|    | View Basic Group Information                         |            |
|    | Search a Group                                       |            |
|    | View Group Members                                   |            |
|    | Manage Group Settings                                |            |
|    | Share a Group with Other LinkedIn Users              |            |
|    | Leave a Group                                        |            |

Recruiting Job Candidates

#### 

| Creating and Managing Your Own Group | 264 |
|--------------------------------------|-----|
| Create Your Own Group                | 265 |
| Manage Your Own Group2               | 268 |

#### 15 Working with Company Pages

#### 271

| Ex | ploring LinkedIn Company Pages            | .271 |
|----|-------------------------------------------|------|
| Se | arching for Companies                     | 272  |
|    | Search for Companies by Name              | 273  |
|    | Search for Companies by Specific Criteria | 274  |
| Fo | llowing and Unfollowing Companies         | 276  |
|    | Unfollow a Company                        | 276  |
| Cr | eating and Managing a Company Page        | .277 |
|    | Create a Company Page                     | 278  |
|    | Post an Update to a Company Page          | .281 |
|    | Edit a Company Page                       | .283 |

#### 16 Advertising on LinkedIn

#### 287

| Working with LinkedIn Ads      |  |
|--------------------------------|--|
| Create a LinkedIn Ad           |  |
| Working with Sponsored Updates |  |
| Sponsor an Update              |  |

#### Index

301

# About the Author

**Patrice-Anne Rutledge** is a business technology author and journalist who writes about social media, web-based applications, and small business technology. Patrice is a long-time LinkedIn member and social networking advocate who uses LinkedIn to develop her business, find clients, recruit staff, and much more.

*My LinkedIn* is Patrice's fifth book about LinkedIn. She is also the author of *LinkedIn Essentials*, a video training series from Pearson Education. Her other books include *WordPress on Demand*, *Office 2013 All-In-One Absolute Beginner's Guide*, *Sams Teach Yourself Google+ in 10 Minutes*, *Using Facebook*, and *The Truth About Profiting from Social Networking*, all from Pearson. She is also the author of *LinkedIn Essentials*, a video training series. She can be reached through her website at www.patricerutledge.com.

## Dedication

To my family, with thanks for their ongoing support and encouragement.

# Acknowledgments

Special thanks to Michelle Newcomb, Charlotte Kughen, Vince Averello, Seth Kerney, and Karen Gill for their feedback, suggestions, and attention to detail.

# We Want to Hear from You!

As the reader of this book, *you* are our most important critic and commentator. We value your opinion and want to know what we're doing right, what we could do better, what areas you'd like to see us publish in, and any other words of wisdom you're willing to pass our way.

We welcome your comments. You can email or write to let us know what you did or didn't like about this book—as well as what we can do to make our books better.

*Please note that we cannot help you with technical problems related to the topic of this book.* 

When you write, please be sure to include this book's title and author as well as your name and email address. We will carefully review your comments and share them with the author and editors who worked on the book.

Email: feedback@quepublishing.com

Mail: Que Publishing ATTN: Reader Feedback 800 East 96<sup>th</sup> Street Indianapolis, IN 46240 USA

# **Reader Services**

Visit our website and register this book at quepublishing.com/register for convenient access to any updates, downloads, or errata that might be available for this book.

#### LinkedIn home page

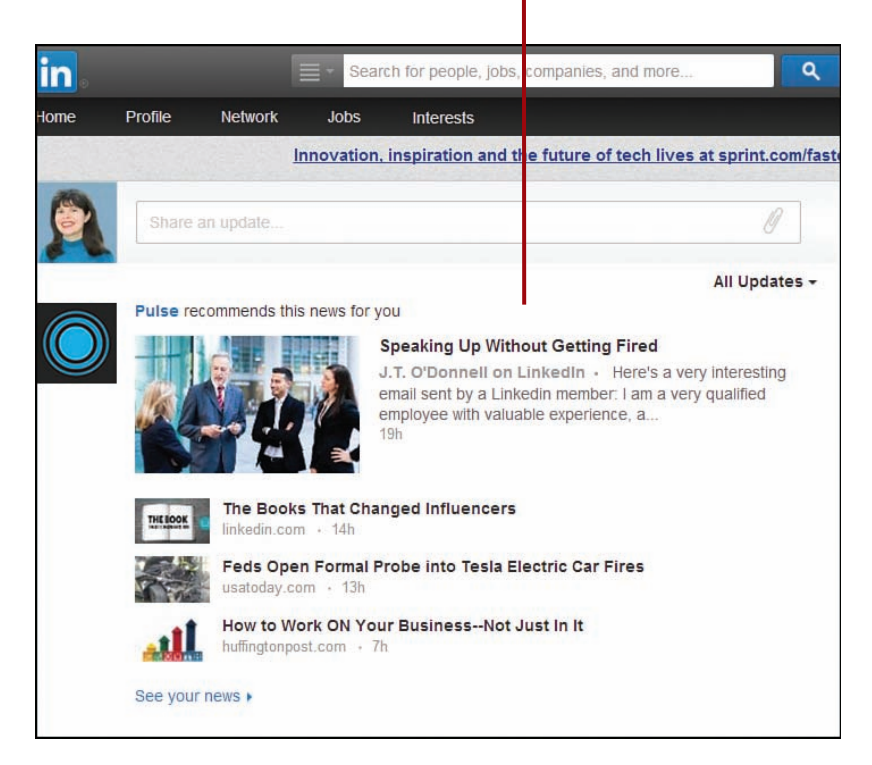

In this prologue, you learn about LinkedIn—the leading professional networking site on the Web:

- → Exploring what you can do with LinkedIn
- → Discovering what makes LinkedIn different
- → Understanding the key to LinkedIn success

# Getting to Know LinkedIn

LinkedIn (www.linkedin.com) is the world's leading social networking site for business, with profiles of hundreds of millions of professionals around the world. LinkedIn is also rapidly expanding: Two new members join approximately every second. The site is extremely active with recruiters from recruiting firms as well as from major companies such as Microsoft, eBay, Sony, Walmart, and PepsiCo, which makes it a prime hunting ground for job seekers. Everyone from top CEOs to President Barack Obama has a LinkedIn profile. If you want to network for business on just one social networking site, LinkedIn is the site to choose.

# Understanding What You Can Do with LinkedIn

Creating a professional profile and developing a solid network of connections on LinkedIn can help you meet many goals. For example, participation on LinkedIn can enable you to do the following:

- · Find a job or recruit quality job candidates
- Brand yourself online with a professional presence that demonstrates your expertise
- Develop your business by creating a Company Page and connecting with potential clients and partners

| Hi Patri<br>using InMa<br>Go Pre                                  | ce-Anne, contact recruite<br>ail with Job Seeker Premium<br>mium | ers on LinkedIn<br>• PREMIUM                     |           |
|-------------------------------------------------------------------|------------------------------------------------------------------|--------------------------------------------------|-----------|
| Search for jobs                                                   |                                                                  |                                                  |           |
| Job title, keywords, or com                                       | npany name                                                       | Search                                           |           |
|                                                                   | ✓ Advanced search ✓                                              |                                                  |           |
| Jobs you may be intereste                                         | ed in                                                            |                                                  | Finding a |
| 🐥 Get email alerts   🕕 You                                        | r job activity is private.                                       |                                                  | on Linked |
| gh                                                                | MATRIX                                                           | CALLERING<br>ACREEMON<br>SCIENCES                |           |
| Senior Media Manager, B2B<br>Technology<br>San Francisco Bay Area | Content Strategist<br>San Francisco Bay Area                     | Communications Manager<br>San Francisco Bay Area |           |

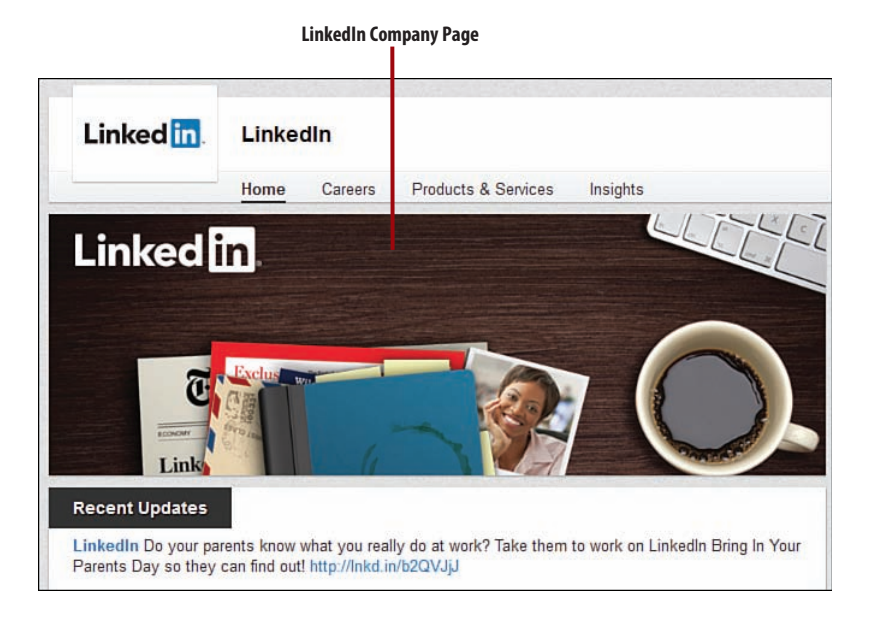

#### LinkedIn History

LinkedIn was established in May 2003 when the five company founders invited 350 of their closest business contacts to join. By the end of that first year, LinkedIn had reached 81,000 members.

# Discovering What Makes LinkedIn Different

It's clear that today's technology has forever changed the way people find a job, promote their businesses, foster strategic partnerships, and develop their professional networks. But technology is just the enabler. The fundamental concepts of professional networking remain the same both online and off. Building relationships through mutual connections and trust is the foundation of networking on LinkedIn, just as it is in the real world.

#### Focus on Strategy, Not Filling Out Forms

At first glance, LinkedIn appears deceptively simple. Its true power, however, comes from employing the strategic best practices of online networking, not on your ability to enter your professional data in a form.

Before getting started with LinkedIn, however, you need to understand its unwritten rules that distinguish it from other social networking sites. LinkedIn's focus is on developing a mutually beneficial online business network. With LinkedIn, you can stay in touch with your existing contacts and connect with other professionals who share your goals and interests. LinkedIn is not the place to amass thousands of "followers," engage in heavy sales tactics, or send spam-like communications. Keeping these rules in mind can help you develop a LinkedIn strategy that generates positive results in your professional career.

# Understanding the Key to LinkedIn Success

The key to success on LinkedIn is to establish clear goals and ensure that all your actions on the site work to achieve those goals.

For example, if your goal is to find a job on LinkedIn, you want to create a strong profile with keywords that attract recruiters. You also want to develop a solid network of professional contacts in your industry—the type of people who might hire you or who might provide relevant job leads.

On the other hand, if your goal is to find business leads and develop your platform as an expert in your field, you could use a different approach. A strong profile and network of connections are still important, but you might also want to post informative status updates and participate in LinkedIn Groups to promote your expertise among LinkedIn's millions of members.

*My LinkedIn* is designed to get you up and running on LinkedIn as quickly as possible. This book focuses on standard LinkedIn functionality. LinkedIn rolls out beta functionality and new features on a regular basis, so the features available to you might vary at any given time. For now, turn to Chapter 1, "Creating Your LinkedIn Account," to get started with this powerful networking tool.

This page intentionally left blank

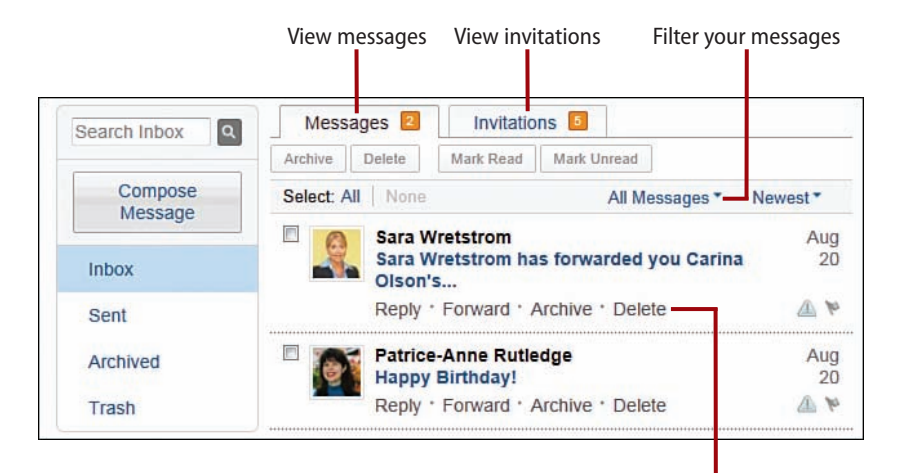

Response options

In this chapter, you learn about the LinkedIn network and the many ways to communicate with other LinkedIn members.

- ➔ Sending a message from the inbox
- ➔ Sending a message from a profile
- Sending InMail to an OpenLink Network participant
- ➔ Managing your inbox
- ➔ Requesting introductions

6

# Communicating with Other LinkedIn Members

LinkedIn is based on connection and communication between its members. Fortunately, you have several options for staying in touch with the people you know and reaching out to new people, including messages, InMail, and introductions.

# Understanding LinkedIn Messages, InMail, and Introductions

LinkedIn offers several ways to communicate with other members. The type of communication you can send depends on how you're connected to these members. Your choices include the following:

• **Messages**— Messages are the primary form of communication on LinkedIn. You can send messages only to your 1st degree connections or to group members (directly from a group, not from their profiles). See the "Sending Messages" section later in this chapter for more information. Although you often see the term *message* used generically to refer to all items in your inbox, it is a specific type of communication in itself.

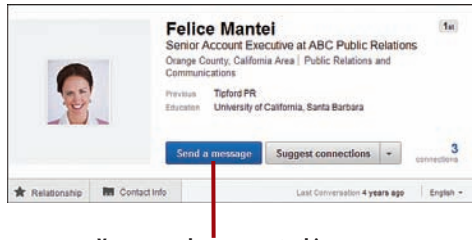

You can send a message to this 1st degree connection

- Invitations—An invitation is a request to connect with another LinkedIn member. Refer to Chapter 3, "Developing Your LinkedIn Network," for more information about sending invitations.
- InMail—An InMail is a private message to or from a LinkedIn member who is not your connection. You can receive InMail if you indicate that you are open to receiving InMail messages on the Account & Settings page. In general, sending InMail is a paid LinkedIn feature unless the recipient is a premium member who belongs to the OpenLink Network. See the "Sending InMail" section later in this chapter for more information.

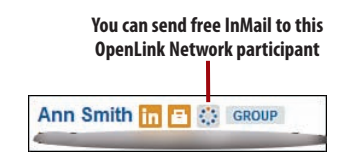

• Introductions—An introduction provides a way to reach out to the people who are connected to your connections. By requesting an introduction through someone you already know, that person can introduce you to the person you're trying to reach. You can contact your 1st degree connections to request introductions to members who are 2nd and 3rd degree connections. Members with free accounts can have up to five introductions open at a time. See the "Requesting Introductions" section later in this chapter for more information.

## **Managing Your Inbox**

Your inbox is the focal point for all your direct communication on LinkedIn.

#### **Preview Your Inbox**

LinkedIn makes it easy to preview what's new in your inbox from anywhere on its site.

- 1. Pause over the Inbox button on the navigation bar.
- LinkedIn displays a list of your most recent invitations and messages.
- **3.** Click an invitation to view the sender's profile.
- **4.** Pause over an invitation to accept or ignore it.
- 5. Click a message to open it.
- 6. Pause over a message to reply to it or delete it.

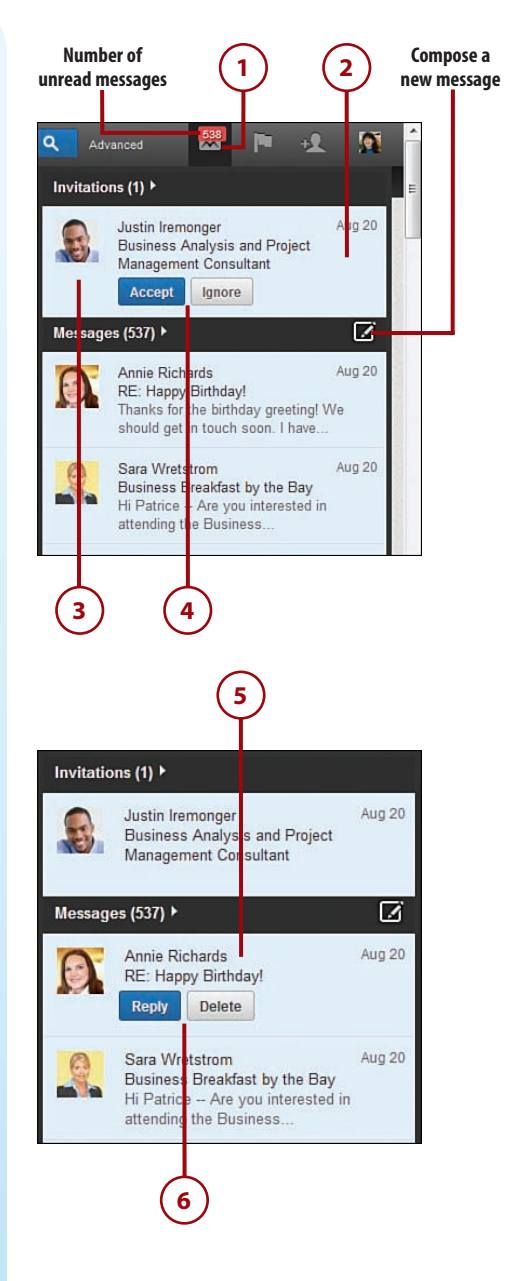

#### View Messages in Your Inbox

The default view of your inbox is the Messages tab, which displays all the messages you've received. If you have a lot of inbox messages, you can filter what displays: only unread messages, flagged messages, InMails, recommendations, introductions, profiles, jobs, or blocked messages. By default, LinkedIn displays your messages in order from newest to oldest.

#### **Viewing Invitations**

The inbox also includes another tab: Invitations. This tab displays all open invitations you need to respond to. Refer to Chapter 3 for more information about responding to invitations to connect.

- 1. Click the Inbox button on the navigation bar.
- 2. View a message by clicking its subject line.
- Click the All Messages link and choose one of the available options from the drop-down menu to filter your messages by topic.

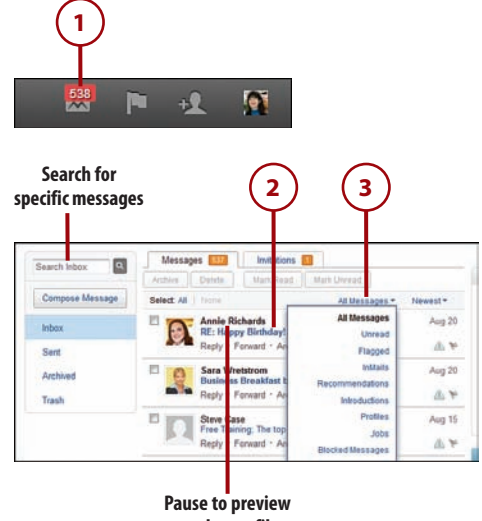

. sender profile

#### Searching for Specific Content

In addition to filtering inbox items, you can search for a specific message. Enter a keyword in the Search Inbox box on the left side of the page and click the Search button (the button with the magnifying glass). LinkedIn displays all messages containing that search term. For example, you could search for a person's name or a word or phrase in the subject line or message text.

- By default, LinkedIn displays your messages in order from newest to oldest. To reverse this order, click the Newest link and select Oldest.
- Click the Flag icon, which acts as a toggle, to flag or unflag a message for follow-up.
- Click the Report Spam icon to notify LinkedIn of a spam message.

#### Reply to a Message

In addition to replying to messages from the inbox preview, you can send replies directly from the inbox.

 Click the Reply link below the message to which you want to reply.

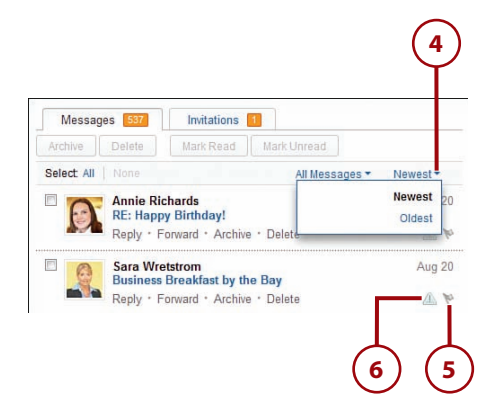

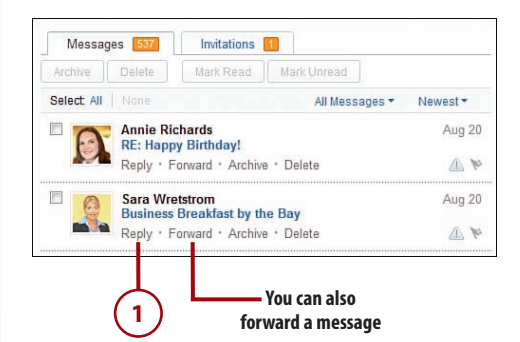

- 2. Enter your response in the text box.
- **3.** Select the Send Me a Copy check box if you want LinkedIn to email you a copy of your message.
- 4. Click the Send Message button.

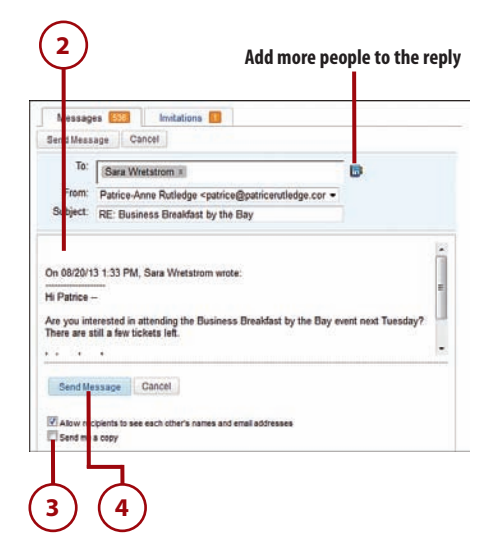

#### **Archive Messages**

It's a good idea to archive old or resolved messages to keep your inbox focused on your current action items. When you archive a message, LinkedIn moves it the Archived folder.

- 1. Click the Archive link below the message you want to archive.
- 2. To archive multiple messages, select the check boxes to their left and click the Archive button.
- **3.** Click the Archived tab to view archived messages.

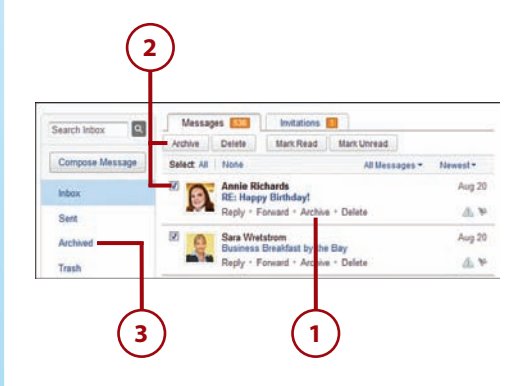

#### Mark and Unmark Messages as Read

LinkedIn marks messages in your inbox as read or unread so that you can keep track of what needs your attention. By default, new messages appear in bold text to signify that you haven't read them (unread status). After you read a message, the message no longer is boldfaced in your inbox (read status). You can change the status of messages manually if you prefer.

- Select the check box to the left of the messages whose read status you want to change.
- Click the Mark Read button to change the message status to read.
- Click the Mark Unread button to change the message status to unread.

#### **Delete Messages**

You can delete unwanted messages from your inbox and move them to your Trash folder. In this folder, you can choose to empty your trash, undelete a message you deleted by mistake, or delete messages permanently.

- 1. Click the Delete link below a message you want to delete.
- 2. To delete multiple messages, select the check boxes to their left and click the Delete button.
- **3.** Click the Trash tab to view deleted messages.

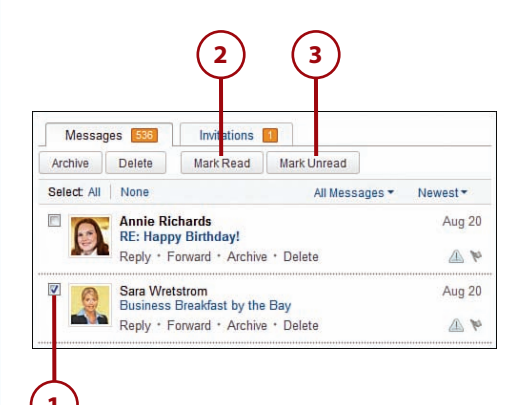

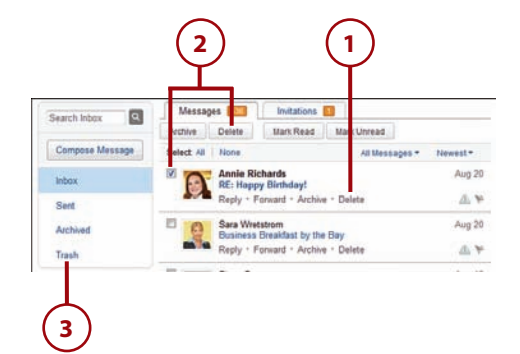

- Click the Undelete link below a message you want to undelete. LinkedIn returns it to your inbox.
- Click the Delete Permanently link below a message you want to delete permanently.

#### You Can Archive or Delete Multiple Messages

To undelete or permanently delete more than one message at a time, select the check boxes to the left of all targeted messages and then click either the Undelete or Delete Permanently button at the top of the inbox.

 Click the Empty Trash button to delete all messages permanently.

## Sending Messages

LinkedIn offers numerous ways to send messages, including sending messages from the inbox or from a member's profile.

# Send a Message from the Inbox

One way to send a message to one of your 1st degree connections is from your inbox.

1. Click the Compose Message button.

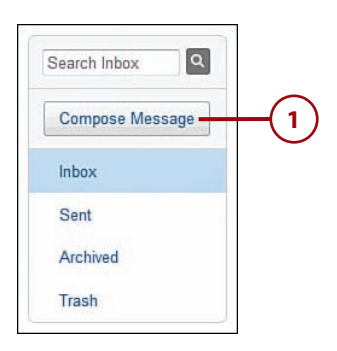

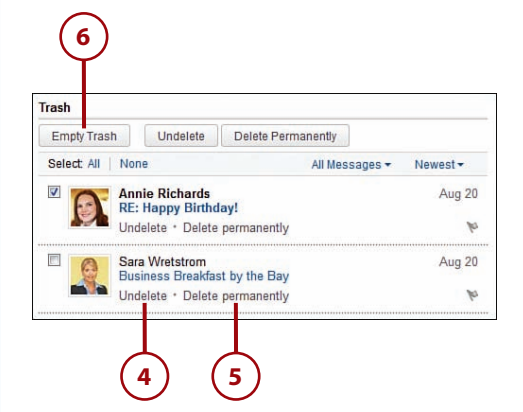

 Start typing the name of the person you want to message. As you type, LinkedIn displays potential matches you can select.

#### Send a Message to Multiple Connections

Alternatively, click the address book icon to open your connection list. With the address book, you can search for the person you want to reach or select multiple recipients for your message. LinkedIn enables you to send a message to up to 50 connections at one time.

- 3. Enter a subject for your message.
- Enter your message in the text box.
- If you're sending a message to multiple recipients and don't want to disclose this information, remove the check mark before the Allow Recipients to See Each Other's Names and Email Addresses check box (selected by default).
- To email yourself a copy of your message, select the Send Me a Copy check box. Your message already appears in your Sent folder by default.
- 7. Click the Send Message button.

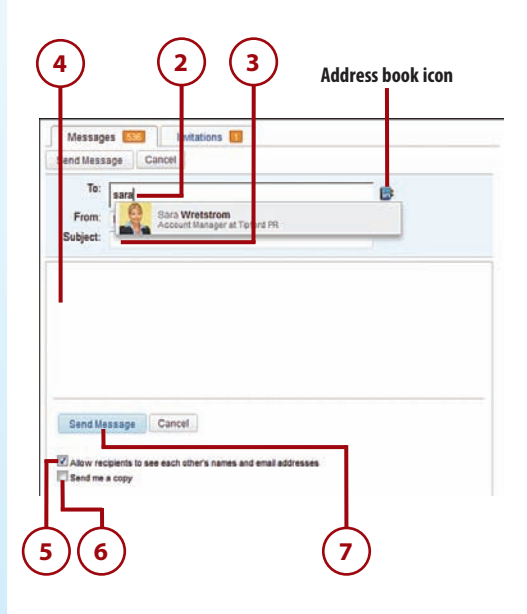

# Send a Message from a Connection's Profile

You can also send a message to your 1st degree connections from their profiles.

#### **Finding a Profile**

The easiest way to find someone's profile is by using the search box at the top of the LinkedIn screen. See Chapter 7, "Searching on LinkedIn," for more information about the search box.

- 1. Click the Send a Message button.
- 2. Enter a subject for your message.
- **3.** Enter your message in the text box.
- 4. Click the Send Message button.

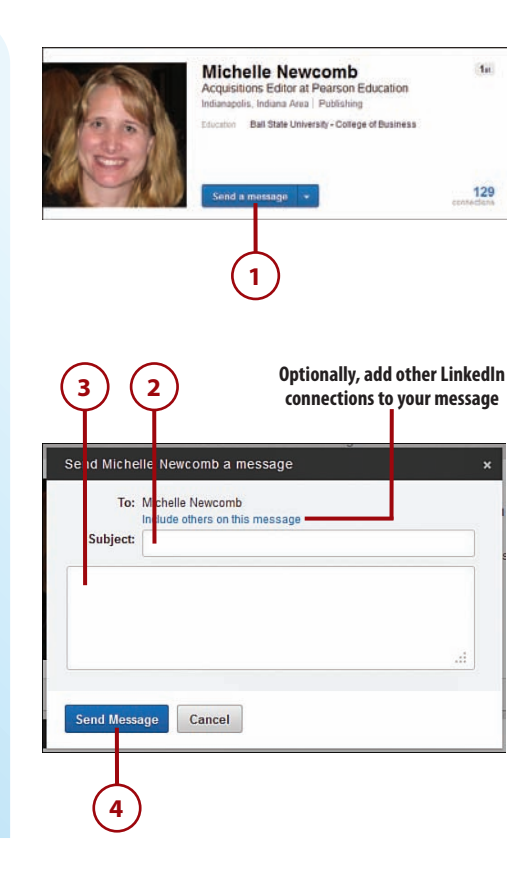

## OTHER WAYS TO MESSAGE YOUR LINKEDIN CONNECTIONS

Although sending your connections a message from your inbox or from their profiles is common, LinkedIn offers several other ways to message your connections. You can also do the following:

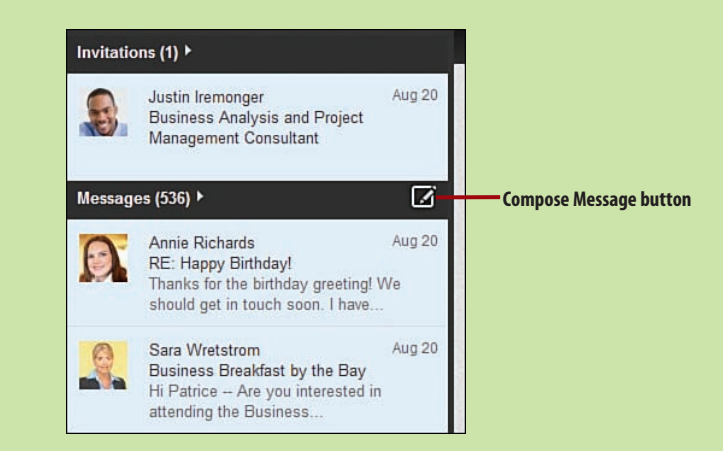

• Pause over the Inbox button on the navigation bar and click the Compose Message button.

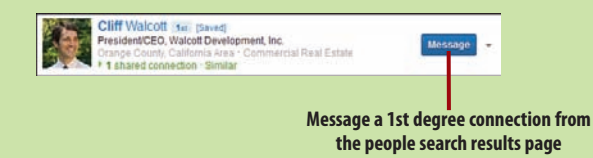

• Click the Message button in people search results. This button displays only next to people who are your 1st degree connections. See Chapter 7 for more information about people search results.

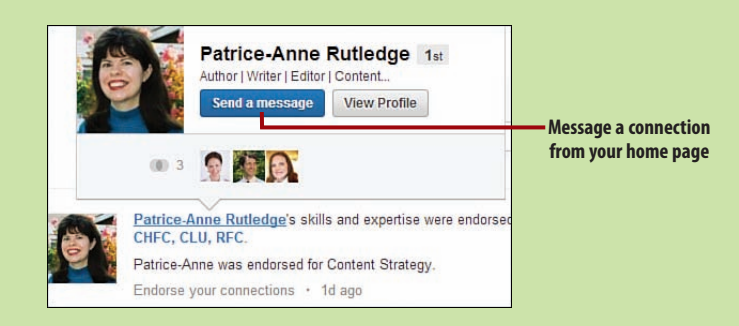

 Pause over a connection's name on your home page and click the Send a Message button in the profile preview.

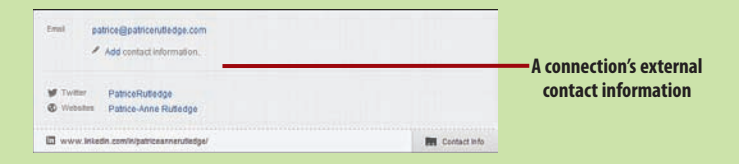

Contacting people off of LinkedIn is another option. The profiles of your 1st degree connections display their external email addresses in the Contact Info tab below their headlines and photos. In addition, some members include their email addresses directly on their profiles for the entire LinkedIn network to see.

## Sending InMail

As mentioned earlier in this chapter, InMail enables you to contact LinkedIn members who aren't in your network. In an effort to manage spam, LinkedIn requires members to pay to send InMail. InMail is most useful for members who want to contact a wide variety of people, such as recruiters or individuals using LinkedIn for business development.

There is one exception in which you can send InMail for free, even if you don't have a premium account: You can send InMail at no charge to members who participate in the OpenLink Network. LinkedIn identifies these members with the OpenLink icon on their profiles or in search results. To enable other members to send *you* free InMail, you must specify that you want to participate in the OpenLink Network when you sign up for a premium account.

## INMAIL UPGRADE OPTIONS

LinkedIn premium accounts, including Job Seeker premium accounts, enable you to send a fixed number of InMail messages per month. To learn more about LinkedIn premium accounts and InMail, click the Upgrade link on the navigation menu.

You can also purchase individual InMails at \$10 each by pausing over your photo in the upper-right corner of the screen and selecting Review. Then click the Purchase link below the InMails field on the Account & Settings page. This is cost-efficient only if you want to contact just a few people by InMail.

Refer to Chapter 1, "Introducing LinkedIn," to learn more about premium account options. See Chapter 10, "Finding a Job," to learn more about Job Seeker premium accounts.

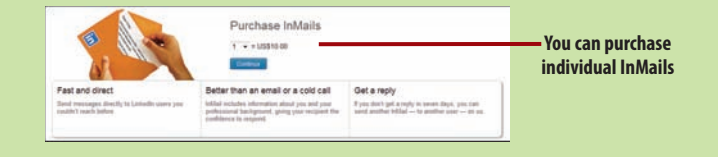

#### Send InMail to an OpenLink Network Participant

You can send free InMail to participants in the OpenLink Network directly from their profile. If the recipient doesn't respond to the InMail within seven days, the message expires.

 Verify that the person you want to contact is an OpenLink Network participant.

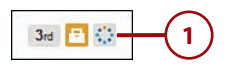

#### Why Can't I Send InMail?

Remember that you can send free InMail only to OpenLink Network members. If you click the Send InMail link on the profile of another member, LinkedIn prompts you to sign up for a premium account if you don't already have one.

- Click the Send InMail link on the profile of the person you want to reach.
- **3.** Enter your email address and phone number if you want to share contact information.

#### Hiding Contact Information

If you don't want to share your contact information with the person you want to reach, remove the check mark from the Include My Contact Information check box (selected by default). In general, it's a good idea to share contact information.

- Select the reason for your InMail, such as job inquiry or business opportunity.
- 5. Enter the subject of your InMail.
- **6.** Enter your message. To increase your chances of a positive reply, be as specific as possible.
- **7.** Click the Send button to send your InMail.

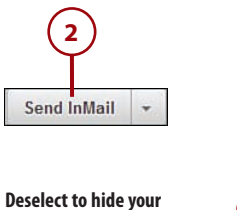

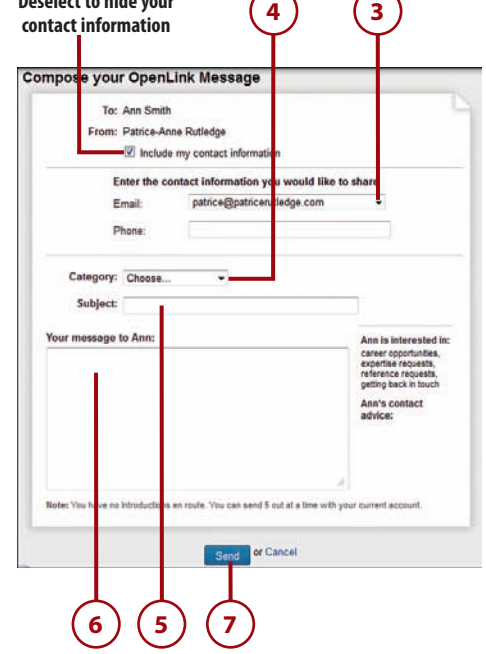

#### Consider Alternatives to InMail

Although InMail is an effective LinkedIn communication tool, it comes at a price. If you want to contact someone you don't know and don't want to pay to send InMail, you have several other options. You could join a group that this person belongs to and then send a message or invitation to connect as a fellow group member. You could also request an introduction through a mutual connection. Alternatively, you could choose to contact the individual outside LinkedIn by accessing the website links and external email information that individuals provide on their profiles.

# **Requesting Introductions**

Requesting an introduction is a good way to connect with people in your network with whom you don't connect directly. Although you can send an invitation to someone you don't know, you might want to consider requesting an introduction through a shared connection for important communications. An introduction can carry more weight than a cold contact.

For example, let's say that you're connected to your former manager, Felice (1st degree connection), who is connected to Dalton (2nd degree connection), a manager at another local company. You're interested in working in Dalton's department, but you don't know him and haven't seen any posted job openings. Rather than sending Dalton an email and resume as a cold contact, you could send an introduction request through Felice.

Often you already know how you're connected to the person you want to reach, but you can also determine this by viewing the How You're Connected section in the right column of your target contact's profile. If you don't already know of a common connection, this section could list a name you recognize.

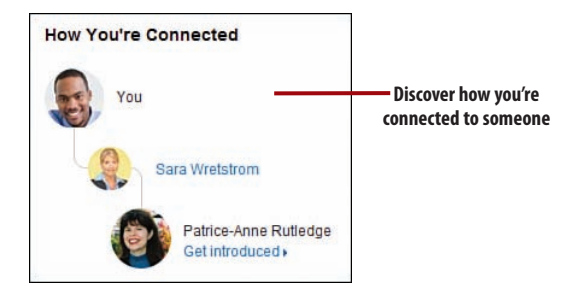

# >>>Go Further

### MAKING THE MOST OF LINKEDIN INTRODUCTIONS

Here are several tips for making the most of LinkedIn introductions:

- Talk to your 1st degree connection before sending an introduction request on LinkedIn—Your connection might have information that's pertinent to your request. For example, if you're trying to reach someone about job opportunities, your connection might know whether your target is hiring or whether there's a more suitable person to contact.
- Make your introduction request concise and specific—A
  vague request to "get to know" someone isn't nearly as effective as
  stating your specific purpose, such as seeking employment, recruiting for a job, offering consulting services, and so forth.
- Keep in mind that LinkedIn provides only five introductions per month with a free basic account—You can find out how many introductions you still have available on the Account & Settings page (pause over your photo on the navigation menu and select Review from the menu). To increase your number of open introductions, you need to upgrade to a premium account. LinkedIn recommends using introductions judiciously rather than as a tool to contact hundreds of members.

# It's Not All Good

# FOCUS ON INTRODUCTIONS TO 2ND DEGREE CONNECTIONS

Although a 2nd degree connection can request an introduction to a 3rd degree connection, this requires two intermediaries. In many cases, the second intermediary (your 2nd degree connection passing on your request to your 3rd degree connection) probably doesn't know you and could be less inclined to forward your introduction. For best results, focus on introductions to 2nd degree connections rather than 3rd degree connections.

#### **Request an Introduction**

The easiest way to request an introduction is through your target contact's profile.

 Click the down arrow to the right of the Send InMail button and select Get Introduced.

#### Where's the Get Introduced Link?

Remember that the Get Introduced link displays only for people who are your 2nd or 3rd degree connections. If someone is outside your network, you can only send that person InMail or invite him to connect.

- Select the person from whom you want to request the introduction. If you have only one connection in common with the individual you want to reach, only that connection displays in this box.
- 3. Enter the subject of your request.
- 4. Enter a message to the person you want to be introduced to. It's also a good idea to add a brief note to the person you want to make the referral (your 1st degree connection).
- **5.** Click the Send Request button to send your introduction request.

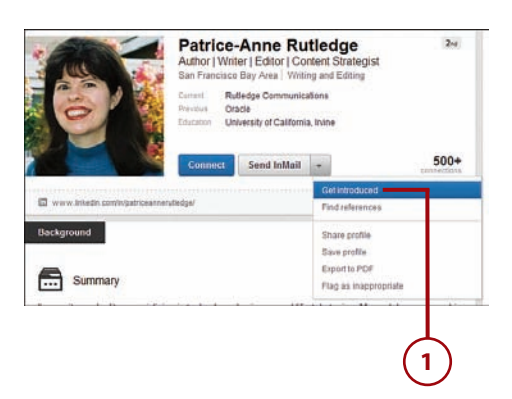

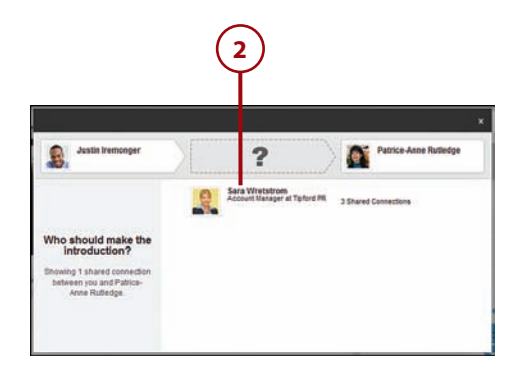

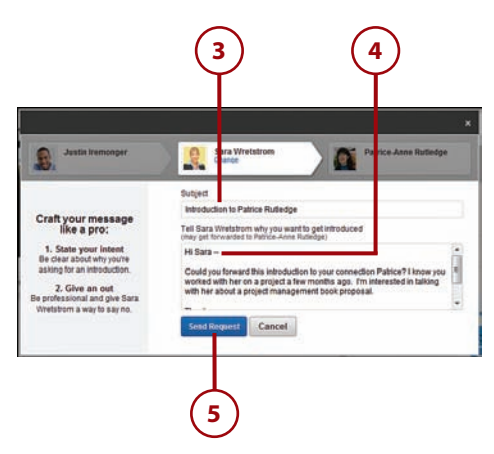

#### Another Way to Request an Introduction

You can also request an introduction by clicking the down arrow to the right of the Connect button in people search results and selecting Get Introduced. See Chapter 7 for more information about searching for people.

#### What Happens Next?

Your 1st degree connection receives your request and can choose to forward it to your target connection with comments or decline your request. If your request wasn't clear, your connection might ask you for more information. See the following section, "Manage Introduction Requests," for more information about the next step in the process.

#### Manage Introduction Requests

In addition to requesting your own introductions to others, you might receive introduction requests in your inbox. For example, LinkedIn members might ask you to facilitate an introduction to one of your connections or might ask your connection to facilitate an introduction to you.

 Click the All Messages link in your inbox and select Introductions from the drop-down menu.

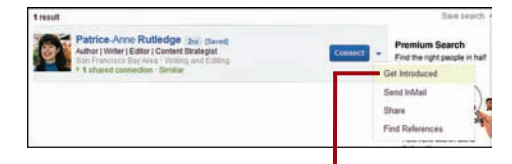

Request an introduction from people search results

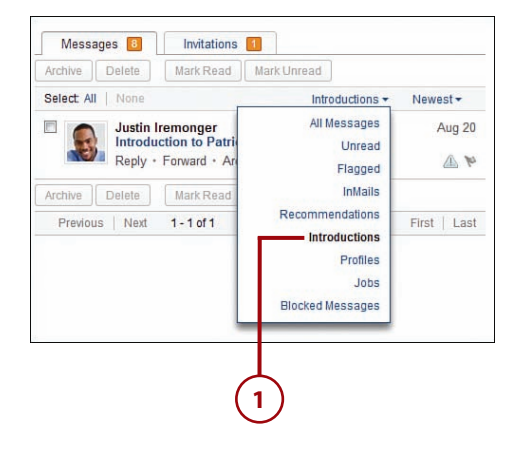

- 2. Click the subject line link.
- **3.** Click the Forward button to forward the request to your connection.

#### Declining an Introduction Request

If you don't want to make the introduction, click the Decline button, select a reason why you feel the introduction isn't a good fit, and click the Send button. The person who requested the introduction receives your feedback on why you declined the introduction.

- Enter any additional comments about this introduction request.
- Click the Forward Message button.

#### What Happens Next?

The target recipient receives your forwarded introduction request and can accept or decline it. Accepting the introduction enables the requestor and target to communicate with each other, but they still need to send an invitation request to become connections.

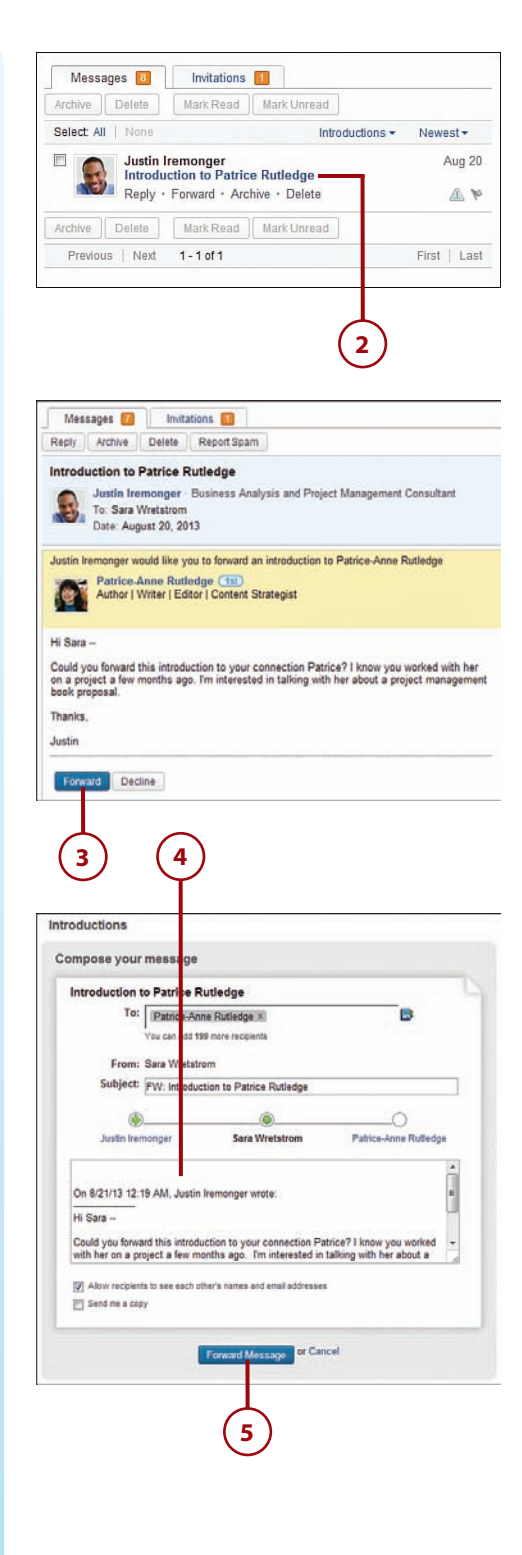

This page intentionally left blank

# Index

#### **Symbols**

1st degree connections, introductions, 144

#### A

accepting recommendations, 211-212 Accept Invitation button, 82 Accept Recommendation button, 212 accessing LinkedIn Pulse page, 173 accomplishments, 45 accounts customizing settings, 111 closing, 112-113 home page updates, 112 LinkedIn RSS Feeds page, 114-115 premium InMail, 141 Job Seekers, 195-196 upgrading to, 23-24 signing in, 18 signing out, 19 signing up, 10-13 Twitter, 100 types, 20-22

Account & Settings page, 92, 262 Account tab, 111 closing accounts, 112-113 customizing home page updates, 112 LinkedIn RSS Feeds page, 114-115 Communications tab, customizing email notification settings, 101-106 email address, 93-94 Groups, Companies & Applications tab, 106 following companies, 109 managing applications that access LinkedIn, 109 managing data sharing, 110 managing plugins, 111 specifying group display order, 107 turnina off aroup invitations, 108 turning off group notifications, 108 opening, 92-93 password changes, 94 Profile tab, 95 changing photo, 99 hiding profile views, 100 manaaina activitv broadcasts, 95 managing activity feed, 96 Twitter account, 100

Add New Tags link, 86

Add or Change Email

Pages, 279

Ads (LinkedIn), 288

Addresses dialog box, 94

Add Skills & Expertise link, 53

administrators, Company

creating, 289-293

viewing anonymity, 97 viewing connections, 98

Index

Account tab (Accounts & Settings page), 111 closing accounts, 112-113 customizing home page updates, 112 LinkedIn RSS Feeds page, 114-115

activity broadcasts, 95

Activity Broadcasts dialog box, 96 activity feed, 96

Add a Comment box, 249 Add a Company link, 278

Add a Photo link, 36

Add a Position link, 45

Add a Summary link, 42

Add a Variation link, 290

Add Comment button, 250

Add Connection(s)

button, 76

Add Education link, 46

Add Email Address button, 93

adding badge, 66-67 comments to group

discussions, 249-250 contact information to profiles, 51-52 educational information to profiles, 46-48 email address, 93-94 interests to profiles, 49 media files, 53 personal details to profiles, 50-51 profile photo, 36-38 profile sections, 60-63 profile summary, 42-43 skills, 226 skills/expertise to profiles, 52-53

tags, 86-87

website links to

profiles, 41

Dashboard, 299 advanced job searches, 190-191 advanced people searches, 154-156, 193-194 advertisements, 287 advertising, 287 LinkedIn Ads, 288-293 LinkedIn Ads Dashboard, 299 Sponsored Updates, 294-298 Advertising link, 289 All Influencers tab, 176 All-Star profiles (profile strength), 32 alumni, connecting with, 76-77 Analytics tab, 284 annual plans, 23 anonymity, viewing profiles, 97 Any Email button, 74 applications, customizing settings, 106 data sharing, 110 managing applications that access LinkedIn, 109 plugins, 111 Archive button, 134 archiving messages, 134 Ask to Be Recommended option, 67 attached files, sharing, 122-123 Authorize App button, 39

B

badges, 66-67 Basic Account button, 13 basic information, creating profiles, 34 headline, 35 location and industry, 36 names, 34-35 Beginner status (profile strength), 32 Billing Information page, 293 blog, LinkedIn, 19 Branson, Richard (influencer), 176 business email address, 10, 13 business partner recommendations, 199, 205-206 buttons Accept Invitation, 82 Accept Recommendation, 212 Add Comment, 250 Add Connection(s), 76 Add Email Address, 93 Anv Email, 74 Archive, 134 Authorize App, 39 Basic Account, 13 Buy Credits, 236 Change Password, 94 Compose Message, 139 Create a Group, 265 Create a Members-Only Group, 267 Create an Ad, 289 Create an Open Group, 267 Create My Profile, 12 Delete Permanently, 136 Done Editing, 33, 224 Empty Trash, 136 Endorse, 220 Forward Message, 147 Join Now, 10

302

cost per click (CPC) advertising

Leave, 264 Mark Read, 135 Mark Unread, 135 Post a Job, 230 Publish, 280 Remove, 88 Review Order, 24, 196, 293 Save Job, 187 Send Invitations, 267 Send Request, 145 Set Custom URL, 66 Share, 121 Share on LinkedIn, 164 Sponsor an Update, 295 Start Now, 196 Suggest Connections, 238 Undelete, 136 Upload Photo, 37, 99 View All Connections, 201 Write Recommendation, 205 Buy Credits button, 236 buzzwords, 30

#### C

Cameron, David (influencer), 176 Campaign Options page, 292 Campaigns tab (LinkedIn Ads Dashboard), 299 capabilities of LinkedIn, 4-5 Career Pages (Talent Solutions), 239 Change Company link, 44 Change Password button, 94 changing email address, 93-94 passwords, 94 profile photo, 99 channels (LinkedIn Pulse), 179-180 check boxes Post to Groups, 164 Send to Individuals, 164 Share an Update, 164

Chopra, Deepak (influencer), 176 Classmate (invitation option), 79 classmates finding, 76-77 Click Here for Instructions link, 162 closing accounts, 112-113 Colleague (invitation option), 79 colleague recommendations, 199, 205-206 comments, 126, 249-250 communication, 129 InMail, 130 introductions, 130, 143-147 invitations, 130 managing Inbox, 131 archiving messages, 134 deleting messages, 135-136 marking/unmarking messages as read, 135 previewing, 131 replying to messages, 133-134 viewing messages, 132-133 messages, 129 sending messages, 136 from connections profile, 138-140 from inbox, 136-137 InMail, 140-143

Communications tab, customizing email notification settings, 101 contact settings, 104-105 Email Frequency page, 102-103 Imported Contacts list, 105-106 push notifications, 103-104

Company Pages, 44, 271 administrators, 279 content, 271

creating, 277-281 customizing, 106, 109 editing, 283 following, 276 managing, 284 posting updates, 281-282 searching for, 272 by criteria, 274-275 by name, 273 Sponsored Updates, 294-298 unfollowing, 276 Compare Plans section, 24 Compose Message button, 139 connections, 138-140 connections list, 98 connection strategy, 71 alumni, 76-77 building network, 73-74 email contacts, 74 expanding network, 83 Gmail contacts, 75-76 managing connections, 84 editing contact information, 88-89 removing connections, 88 taqs, 86-87 responding to invitations, 80-83 sending invitations, 77-80 contact information adding to profile, 51-52 editing, 38, 88-89 hiding, 142 Contact Info tab, 89 contacts customizing settings, 104-105 synchronizing, 85 Contacts mobile app, 165 Contacts page, 84 content providers, 58 cost per click (CPC) advertising, 294

cost per mille (CPM) views advertising, 294 costs, posting jobs, 232 CPC (cost per click) advertising, 294 CPM (cost per mille) views advertising, 294 Create a Group button, 265 Create a Members-Only Group button, 267 Create an Ad button, 289 Create an Open Group button, 267 Create a Profile Badge link, 66 Create My Profile button, 12 Create Profile in Another Language option, 67 creating accounts, 10-13 Company Pages, 277-281 Email Signatures, 161-162 groups, 264-267 LinkedIn Ads, 289-293 profiles, 27 adding photo, 36-38 adding profile sections, 60-63 contact details, 51-52 Description field, 45 editing contact information, 38 educational information, 46-48 entering basic information, 34 headline, 35 integration with Twitter, 39-40 interests, 49 job information, 43-46 location and industry, 36 meeting goals, 30 name, 34-35 personal details, 50-51 Profile Strength meter, 32 profile summary, 42-43

skills and expertise, 52-53 website links, 41 cropping photos, 99 Customize Your Public Profile box, 64 customizing Account & Settings page, 91 Account tab. 111-115 Communications tab, 101-106 email address, 93-94 Groups, Companies & Applications tab, 106-111 opening, 92-93 password changes, 94 Profile tab. 95-100 news (LinkedIn Pulse). 171-175 public profile, 64-66 recommendation requests, 203

#### D

Daily Digest Email (receiving messages), 103 Dashboard (LinkedIn Ads), 299 databases, job postings, 186-187 data sharing, third-party applications, 110 **Delete Permanently** button, 136 deleting group discussions, 254 messages, 135-136 photos, 99 shared updates, 125 skills, 227 Description field, creating profiles, 45 dialog boxes Activity Broadcasts, 96

Add or Change Email Addresses, 94 Notifications When Joining Groups, 108 Digest Email check box, 262 digital dirt, 185 discussions (groups), 247 adding comments, 249-250 flagging, 253 following, 251-252 liking, 249 Polls feature, 255-256 replying privately to, 252 sharing, 250-251 starting, 253-254 viewing, 248 Discussions tab, 237, 249 displaying maiden name, 34 shared updates, 124 display order, groups, 107 Done Editing button, 33, 224

#### Ε

Edit Comment link, 250 Edit Contact Info link, 38, 89 editing Company Pages, 283 contact information, 38, 88-89 headline, 35 job information, 43-46 location and industry, 36 media files, 58 names, 34-35 profiles, 33, 118-119 recommendations, 215 Edit Profile page, 202, 224 educational information, adding to profile, 46-48 email, 10 alerts, LinkedIn Pulse, 175 customizing settings, 93-94

Index

importing contacts, 74 notifications, customizing settinas, 101 contact settings, 104-105 frequency, 102-103 Imported Contacts list, 105-106 push notifications. 103-104 verification, 13 Email Frequency page (Communications tab). 102-103 Email Signature tool, 159-162 employment seekers, 21 employment status field, 11 Empty Trash button, 136 Endorse button, 220 endorsements, 219 adding skills, 226 defined, 200 deleting skills, 227 giving, 220-221 hiding, 224-225 receiving, 222-223 removing, 221

expanding network, 83 expertise, adding to profile, 52-53 Export to PDF option, 67

#### F

fees, posting jobs, 232 file formats (media files), 56 files (media), uploading, 55-56 filters, searches, 154 finding alumni, 76-77 first name, advanced people searches, 155 flagging group discussions, 253

Flag icon, 133 Follow Company plugin, 167 following channels (LinkedIn Pulse), 179-180 Company Pages, 276 group discussions, 251-252 influencers (LinkedIn Pulse), 176-177 For Job Seekers (premium account option), 21 For Job Seekers tab, 195 formats, media files, 56 formatting job descriptions, 231 For Recruiters (premium account option), 20 For Sales Professionals (premium account option), 21 Forward Message button, 147 Friend (invitation option), 79

#### G

Gates, Bill (influencer), 176 Get Introduced link, 145 giving endorsements, 220-221 Gmail contacts, importing, 75-76 goals, 6, 30 Google Toolbar Assistant, 160 Group Manager link, 247 groups, 243 avoiding email overload, 262 creating, 264-267 customizing settings, 106 display order, 107 turning off group invitations, 108 turning off group

notifications, 108 discussions, 247 addina comments. 249-250 flaaaina, 253 following, 251-252 liking, 249 Polls feature, 255-256 replying privately to. 252 sharing, 250-251 starting, 253-254 viewing, 248 expanding network, 83 job postings, 257-258 joining, 245-246 leaving, 264 limited numbers of memberships, 244 managing, 268 members-only, 247 open versus members-only, 244 posting jobs to, 236-237 promotions, 257 searching, 260 settings, 261-262 sharing with LinkedIn users, 263 specifying order, 258 viewing, 258-261

Groups, Companies & Applications tab (Accounts & Settings page), 106 following companies, 109 managing applications that access LinkedIn, 109 managing data sharing, 110 managing plugins, 111 specifying group display order, 107 turning off group invitations, 108 turning off group notifications, 108

Groups (invitation option), 79

Н

Index

headline, editing, 35 help, 20 hiding connections list, 98 contact information, 142 endorsements, 224-225 profile views, 100 public profile, 65 recommendations, 212-213, 217 hiring managers, 229 attracting, 183-185 finding, 193-194 posting jobs, 230-234 Job tab, 236-237 Job Management page, 235-236 searching job candidates, 238-239 Talent Solutions, 239-240 history of LinkedIn, 5 home page, 14-17, 112

I Don't Know (invitation option), 79 ignoring invitations, 81 images (photos) adding to profile, 36-38 changing, 99 Company Pages, 279 cropping, 99 deleting, 99 resizing, 99 Import Contacts and Invite

page, 74 Imported Contacts list, 105-106

importing email contacts, 74 Gmail contacts, 75-76 inbox, 131 archiving messages, 134 deleting messages, 135-136 marking/unmarking message as read, 135 previewing, 131 replying to messages, 133-134 sending messages, 136-137 viewing messages, 132-133 Individual Email (receiving messages), 103 industry, editing, 36 Industry field, 11-12 influencers (LinkedIn Pulse), 176 following, 176-177 unfollowing, 178 viewing content, 177-178 viewing posts, 178 InMail, 22, 130, 140-143 InMaps tool, 168 interests, adding to profile, 49 introductions, 22, 130, 143-147 invitations, 130 groups, 108 responding to, 80-83 reviewing, 82 sending, 77-80

Invitations tab (inbox), 132

#### J

job adding previous position, 45-46 candidates, searching for, 238-239 editing current position, 43-44

posts, 230-234 groups, 257-258 Job tab, 236-237 Job Management page, 235-236 purchasing credits, 235 seekers, 21, 183 advanced job searches, 190-191 attracting recruiters and hiring managers, 183-185 finding recruiters and hiring managers, 193-194 job database, 186-187 Job Seeker premium accounts, 195-196 Job Management page, 235-236 Job Seeker premium accounts, 195-196 Jobs Network (Talent Solutions), 239 Jobs page, 186 Jobs tab, 257 posting jobs to groups, 236-237 viewing jobs, 257-258 joining groups, 245-246 Join Now button, 10

#### K

keywords, 30, 45 advanced people searches, 155 posting jobs, 231

Labs page, 168 Labs tools, 168 last name, advanced people searches, 155

#### 306

Leads tab (LinkedIn Ads Dashboard), 299 Leave Group button, 264 leaving groups, 264 liking group discussions, 249 LinkedIn Ads, 288 creating, 289-293 Dashboard, 299 LinkedIn blog, 19 LinkedIn for iPad mobile app. 165 LinkedIn Open Networker (LION) member, 72 LinkedIn Phone mobile app, 165 LinkedIn Recruiter (Talent Solution), 239 LinkedIn RSS Feeds page, 114-115 LinkedIn Pulse, 171 accessing LinkedIn Pulse page, 173 channels, 179-180 influencers, 176 following, 176-177 unfollowing, 178 viewing content, 177-178 viewing posts, 178 viewing and customizing news, 171-174 LinkedIn Pulse page, 173 LinkedIn Tools page, 159-160 linking to a URL, media files, 57-58 links Add a Company, 278 Add a Photo, 36 Add a Position, 45 Add a Summary, 42 Add a Variation, 290 Add Education, 46 Add New Tags, 86 Add Skills & Expertise, 53 Change Company, 44 Click Here for Instructions, 162

Create a Profile Badge, 66 Edit Comment, 250 Edit Contact Info, 89 Group Manager, 247 Manage Tags, 86 Manage Visibility, 213 More Target Options, 291 Remove This Media, 60 Request Replacement, 212 Save Job. 258 See Activity, 261 Set Frequency of Group Digest Emails, 262 Set the Frequency of Emails, 175 Share, 250 sharing, 121-122 Stop Following, 276 Tools, 160 Withdraw This Recommendation, 216 LION (LinkedIn Open Networker) member, 72 location advanced people searches, 156 editing, 36 logos, creating groups, 265

#### Μ

Mac Search Widget, 159 maiden name, displaying, 34 Manage Endorsements link, 224 management connections, 84-85 editing contact information, 88-89 removing connections, 88 tags, 86-87 inbox, 131 archiving messages, 134 deleting messages, 135-136 marking/unmarking messages as read, 135

previewing, 131 replying to messages, 133-134 viewing messages, 132-133 introduction requests, 146-147 recommendations, 211 accepting recommendations, 211-212 editina a recommendation you have given, 215 hiding recommendations, 212-213 hiding recommendations you have given, 217 requesting a revised recommendation, 214 restoring recommendations, 213 withdrawing a recommendation you have given, 216 Manage Public Profile Settings option, 68 Manage Tags link, 86 Manage Visibility link, 213 managing Company Pages, 284 groups, 268 marking messages as read, 135 Mark Read button, 135 Mark Unread button, 135 media files, 53 editing, 58 linking to a URL, 57-58 moving, 59 removing, 59 uploading, 55-56 Member Messages check box, 262 Member Profile plugin, 167

memberships (groups) approving members, 267 limited number, 244 viewing members, 261 members-only groups following up on requests, 247 versus open, 244 messages, 103, 129 alerts, LinkedIn Pulse, 175 customizing email settings, 93-94 importing contacts, 74 notifications, customizing settings, 101 contact settings, 104-105 frequency, 102-103 Imported Contacts list, 105-106 push notifications, 103-104 sending, 136 from connections profile, 138-140 from inbox, 136-137 InMail. 140-143 verification, 13 Messages tab (inbox), 132 mobile apps, 165-167 Mobile tool, 160, 165-167 More Target Options link, 291 moving media files, 59 multimedia adding media files, 53 editing files, 58 linking to a URL, 57-58 moving files, 59 removing files, 59 uploading media files, 55-56

#### Ν

name recognition, website links, 41 names, editing, 34-35 narrowing search results, 154, 274

navigation, 14 home page, 14-17 navigation bar, 17 navigation menu, 18

network connections, 71-72 alumni, 76-77 building network, 73-74 email contacts, 74 expanding network, 83 Gmail contacts, 75-76 management, 84-89 sending invitations, 77-83

network communication, 129 InMail, 130 introductions, 130, 143-147 invitations, 130 managing Inbox, 131 archiving messages, 134 deleting messages, 135-136 marking/unmarking messages as read, 135 previewing, 131 replying to messages, 133-134 viewing messages, 132-133 messages, 129 sending messages, 136 from connections profile, 138-140 from inbox, 136-137 InMail, 140-143

networking, profile updates, 120

network response, shared updates, 126

news, LinkedIn Pulse, 171 accessing LinkedIn Pulse page, 173 channels, 179-180 influencers, 176-178 viewing and customizing news, 171-175 No Email (receiving

messages), 103

notifications, groups, 108 Notifications When Joining Groups dialog box, 108

#### 0

Obama, Barack (influencer), 176 online help, 20 open groups versus members-only, 244 OpenLink Network, 22, 142-143 open networker member, 72 optional profile sections, 60-63 order, groups, 258 Outlook Social Connector tool, 159 Overview tab, 278

#### Ρ

pages Account & Settings, 262 Billing Information, 293 Campaign Options, 292 Contacts, 84 Edit Profile, 202 Import Contacts and Invite, 74 Labs, 168 LinkedIn Pulse, 173 LinkedIn Tools, 159-160 Targeting, 290 paid accounts, 20 passive job candidates, 238 passwords, 10, 94 payments, LinkedIn Ads, 294 people searches, 150 advanced searches, 154-156 interacting with people on results page, 152-153

Index

push notifications

narrowing results, 154 saving searches, 156-157 specific people, 151 viewing results, 151-152 People You May Know box, 77 personal details, adding to profile, 50-51 Personalize This Message box, 204 personalizing recommendations, 204 photos adding to profile, 36-38 changing, 99 Company Pages, 279 cropping, 99 deleting, 99 resizing, 99 pictures. See photos plugins, 111, 167 policies, privacy, 10 Polls feature, group discussions, 255-256 Post a Job button, 230 posting Company Page updates, 281-282 jobs, 230-235 Job tab, 236-237 Job Management page, 235-236 Post to Groups check box, 164 premium accounts InMail, 141 Job Seekers, 195-196 upgrading to, 23-24 previewing channels (LinkedIn Pulse), 180 inbox, 131 LinkedIn member's profile, 82 privacy policies, 10 privacy issues, 31, 246

private feeds, 115

privately replying, group discussions, 252 Products & Services tab, 280 professional associations, 83 profiles, 27, 117 adding skills, 226 badge, 66-67 creating adding photo, 36-38 adding sections, 60-63 contact details, 51-52 Description field, 45 editing contact information, 38 educational information, 46-48 entering basic information, 34 headline, 35 integration with Twitter, 39-40 interests, 49 job information, 43-46 location and industry, 36 meeting goals, 30 name, 34-35 personal details, 50-51 Profile Strength meter, 32 profile summary, 42-43 skills and expertise, 52-53 website links, 41 customizing, 95 activity broadcasts, 95 activity feed, 96 changing photo, 99 hiding profile views, 100 managing Twitter account, 100 public profile, 64-66 viewing anonymity, 97 viewing connections, 98 deleting skills, 227 editina, 33 giving endorsements Skills & Expertise section, 221 top of profile, 220

hiding endorsements, 224-225 hiding public profile, 65 media files, 53 editina. 58 linking to a URL, 57-58 moving, 59 removing, 59 uploading, 55-56 previewing, 82 privacy issues, 31 receiving endorsements, 222-223 removing endorsements, 221 reviewing, 63 sending messages from, 138-140 skills, 184 Skills & Expertise section, 219 summary, 42-43 updates, 118-120 deleting, 125 network response, 126 sharing, 120-124 viewing, 28, 31 Profile Strength meter, 32 Profile tab (Accounts & Settings page), 95 activity broadcasts, 95 activity feed, 96 changing photo, 99 hiding profile views, 100 managing Twitter account, 100 viewing anonymity, 97 viewing connections, 98 promotions, groups, 257 public feeds, 115 public profile customizing, 64-66 hiding, 65 Publish button, 280 Pulse mobile app, 165 Purchase History link, 236

purchasing job credits, 235

push notifications, 103-104

Q

Index

quality profiles, viewing, 28 quick searches, 150

#### R

**Really Simple Syndication** (RSS), 115 receiving endorsements, 222-223 recommendations, 185 business partners, 199 colleague, 199 defined, 200 management, 211 accepting recommendations, 211-212 editing a recommendation you have given, 215 hidina recommendations, 212-213 hiding recommendations you have given, 217 reauestina a revised recommendation, 214 restorina recommendations, 213 withdrawing a recommendation you have given, 216 personalizing, 204 process, 200 requesting, 201-203 responding to requests, 203-204 business partners/ colleagues, 205-206 service providers, 207-208 students, 209-210 service providers, 200

students, 200 unsolicited, 210 recommended groups, 245 recruiters, 20, 229 attracting, 183-185 finding, 193-194 posting jobs, 230-235 Job tab, 236-237 Job Management page, 235-236 searching job candidates, 238-239 Talent Solutions, 239-240 reference searches, 238 relationships, advanced people searches, 156 Relationship tab, 89 Remove button, 88 Remove This Media link, 60 removing connections, 88 endorsements, 221 media files, 59 photos, 38 Reorder Section icon, 63 replacing photos, 38 replying to messages, 133-134 reporting invitations, 81 Reporting tab (LinkedIn Ads Dashboard), 299 Report Spam icon, 133 requesting introductions, 143-147 joining members-only groups, 247 recommendations, 201-203 revised recommendations, 214 **Request Replacement** link, 212 resizing photos, 99 responding invitations, 80-83

recommendation requests, 203-204 business partners/ colleagues, 205-206 service providers, 207-208 students, 209-210 restoring deleted skills, 227 recommendations, 213 Resume Builder, 168 reviewina invitations, 82 profiles, 63 recommendations, 211 Review Order button, 24, 196, 293 revised recommendations, 214 RSS Feeds, 114-115 RSS (Really Simple Syndication), 115

#### S

sales professionals, 21 Saved tab, 85 Save Job button, 187 Save Job link, 258 saving people searches, 156-157 schools, advanced people searches, 156 searches, 149-150 job candidates, 238-239 job searches, 183 advanced job searches, 190-191 attracting recruiters and hiring managers, 183-185 database, 186-187 finding recruiters and hiring managers, 193-194

311

Job Seeker premium accounts, 195-196 people, 150 advanced searches. 154-156 interacting with people on results page, 152-153 narrowing results, 154 saving searches, 156-157 specific people, 151 viewing results, 151-152 quick, 150 reference, 238 Search Inbox box, 133 searching Company Pages, 272 by criteria, 274-275 by name, 273 groups, 260 Search tab, 260 See Activity link, 261 self promotion, groups, 255 sending invitations to connect, 77-80 messages, 136 from connections profile, 138-140 from inbox, 136-137 InMail, 140-143 Send Invitations button, 267 Send Request button, 145 Send to Individuals check box, 164 service provider recommendations, 200, 207-208 Set Custom URL button, 66 Set Frequency of Group Digest Emails link, 262 Set the Frequency of Emails link, 175

settings customizing, 91 account settings, 111-115 Account & Settings page, 92-94 email notifications. 101-106 groups, companies, and applications, 106-111 profiles, 95-100 groups, 261-262 Settings tab (LinkedIn Ads Dashboard), 299 Share an Update check box. 164 Share button, 121 Share link, 250 Share on LinkedIn button, 164 Share on LinkedIn plugin, 167 Share Profile option, 67 sharing group discussions, 250-251 groups, 263 profile updates, 120 attached files, 122-123 deleting, 125 links, 121-122 network response, 126 text updates, 121 Twitter, 123 where updates display, 124 Sharing Bookmarklet, 162 Sharing Bookmarklet tool, 160-164 signing in, 18 signing out, 19 signing up, 10-13 skills adding to profile, 52-53, 184, 226 deleting, 227 endorsements, 219 adding skills, 226 deleting skills, 227

giving, 220-221 hiding, 224-225 receiving, 222-223 removing, 221 Skills & Expertise section (profiles), 219-221 small business Company Pages, 277 social actions, advertising, 297 spamming, prospective recruiters/employers, 194 specific people searches, 151 Sponsor an Update button, 295 Sponsored Updates, 294-298 Start a Discussion box, 253 Start Now button, 196 Stop Following link, 276 student recommendations, 200, 209-210 **Suggest Connections** button, 238 Swarm, 168 synchronizing contacts, 85

#### T

tabs All Influencers, 176 Analytics, 284 Communications, 175 Contact Info, 89 Discussions, 249 Jobs, 257-258 LinkedIn Ads Dashboard, 299 Overview, 278 Products & Services, 280 Relationship, 89 Saved, 85 Search, 260 Your News, 173 tags, 86-87

Talent Solutions, 239-240

312

Targeting page, 290 terminology, 22 text updates, 121 third-party applications data sharing, 110 managing plugins, 111 titles, advanced people searches, 155 Today (LinkedIn Pulse), 171 accessing LinkedIn Pulse page, 173 channels, 179-180 influencers, 176 following, 176-177 unfollowing, 178 viewing content, 177-178 viewing posts, 178 viewing and customizing news, 171-174 tools, 159 Email Signatures, 160-162 Labs, 168 LinkedIn Tools page, 159-160 Mobile tool, 165-167 plugins, 167 Sharing Bookmarklet, 162-164 Tools link, 160 TopLinked member, 72 Trash folder, 135 Turn on Lead Collection for This Campaign check box, 292 Twitter integrating LinkedIn account, 39-40 management, 100 sharing groups, 263 sharing updates, 123 types of accounts, 20-22

#### U

Undelete button, 136 unfollowing channels (LinkedIn Pulse), 180 Company Pages, 276 influencers (LinkedIn Pulse), 178 uniqueness of LinkedIn, 5 unmarking messages as read, 135 unsolicited recommendations, 210 updates home page, 112 posting on Company Pages, 281-282 profiles, 118-120 deletina, 125 network response, 126 sharing, 120-124 Sponsored Updates, 294-298 upgrades Job Seeker premium accounts, 195-196 premium account, 23-24 uploading media files, 55-56

Upload Photo button, 37, 99 URL, linking to media files, 57-58

#### V

verification, email address, 13 Veterans Job Bank section, 232 View All Connections button, 201 Viewers of This Profile Also Viewed box, 100 viewing content, LinkedIn Pulse influencers, 177-178 endorsement notifications, 222-223 group discussions, 248 groups, 258-259 inbox messages, 132-133 job postings, 257-258 news (LinkedIn Pulse), 171-172 people search results, 151-152 posts, LinkedIn Pulse influencers, 178 profiles, 31 *anonymity, 97 connections, 98* 

#### W-X

website links, adding to profile, 41 Weekly Digest Email (receiving messages), 103 We've Done Business Together (invitation option), 79 withdrawing recommendations, 216 Withdraw This Recommendation link, 216 WordPress, LinkedIn plugins, 167 Work with Us (Talent Solutions), 240 Write Recommendation button, 205

#### Y-Z

Year In Review tool, 168 Your Connections, 97 Your LinkedIn Network box, 16 Your News tab, 173